# DRB III Emulator Powertrain Flash Errors

490 Chris Ordner Thu, Jul 5, 2018 Enhanced DRB III Emulator 1070

If you encounter any error when trying to do a power train flash to a DRBIII vehicle with the DRBIII emulator, delete all files from the Low Folder.

(Some computers might have the folders hidden. To Show hidden files and folders, please follow the steps below)

### Windows 10

- 1. In the search box on the taskbar, type **folder**, and then select **Show hidden files and folders** from the search results.
- 2. Under Advanced settings, select Show hidden files, folders, and drives, and then select OK.

### Windows 8.1

- 1. Swipe in from the right edge of the screen, then select **Search** (or if you're using a mouse, point to the upper-right corner of the screen, move the mouse pointer down, and then select **Search**).
- 2. Type folder in the search box, then select Folder Options from the search results.
- 3. Select the **View** tab.
- 4. Under Advanced settings, select Show hidden files, folders, and drives, and then select OK.

# Windows 7

- 1. Select the Start button, then select **Control Panel > Appearance and Personalization**.
- 2. Select Folder Options, then select the View tab.
- 3. Under Advanced settings, select Show hidden files, folders, and drives, and then select OK.

# RESOLUTION

**Step 1:** Navigate to the following folder:

C:Users<User\_Account\_Name>AppDataLocalTempLow

- Step 2. Delete all files in the Low Folder
- Step 3. Then launch TechTOOLS and download the flash for the vehicle again
- **Step 4.** Launch the DRBIII Emulator and try the flash again and it should work.

Online URL: https://kb.l.fcawitech.com/article/drb-iii-emulator-powertrain-flash-errors-490.html